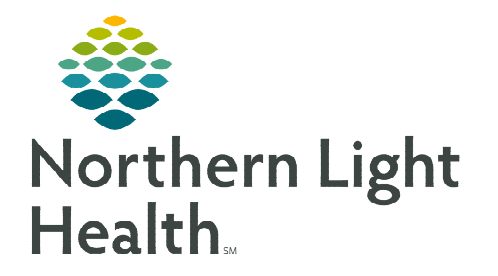

### From the Office of Clinical Informatics Work/School Release Form ED Nurse Workflow

June 10, 2024

×

## This flyer provides instructions on how to create a Patient Letter. Providers and nurses can use this workflow.

#### Creating a Work/School Release Form

- > From within the patient's chart select navigate to the dark side and click
  - +Add. Documentation + Add
    - From **Type:** select **Patient Letter** from the dropdown.
    - From the Note Templates Search, type **Work** and select the **Work/School Release Form**.

| ew Note X      | List       |      |     |
|----------------|------------|------|-----|
| Note Type Lis  | t Filter:  |      |     |
| All            |            |      | ~   |
| *Type:         |            |      |     |
| Patient Letter |            |      | ~   |
| Title:         |            |      |     |
| Work/School    | Release Fo | orm  |     |
| *Date:         |            |      |     |
| 05/22/2024     |            | 1346 | EDT |
| *Author:       |            |      |     |

#### NOTE: Click the star to make a note template favorite.

|        | All (118) Favorites (2)  | work                     |
|--------|--------------------------|--------------------------|
| Note T | emplates                 |                          |
| ☆      | Name 🗸                   | Description              |
|        | Work/School Release Form | Work/School Release Form |

- Complete Release Details section.
- Select Sign/Submit.
  - **Confirm** Sign/Submit Note details.
  - Click Sign.

#### Printing form

- Click the Print button or right-click on the form and select print.
  - Select the member organization printer.
  - Click **OK**.
  - Select Secure Print.
    - Click **Print**.

# Medical Record Request Manual Expedite Print Draft Print Without Headers and Footers Draft Print With Templates EMMC ~

E Print Method

O Draft Print

Select a Print Method

#### **Note Type Favorites**

To add the Patient Letter to the Personal Note Type List to limit scrolling, follow the below workflow.

Navigate to the Documentation button on the dark side menu.

Documentation

Click +Add. +Add

#### From the Office of Clinical Informatics Work/School Release Form June 10, 2024 Page 2 of 2

- Select **View** from the toolbar, then click **Customize**.
- > To view **Patient Letter** as a default when Document is open, select from **Default Note Type**.
  - To add to Personal Note Type List, select from All Available Note Type list, and click the arrow pointing right.
  - This will add **Patient Letter** to the **Personal Note Type List** without the need to modify.
  - Click **OK**.

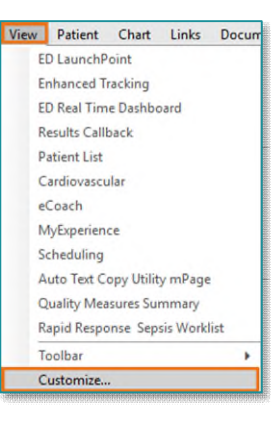

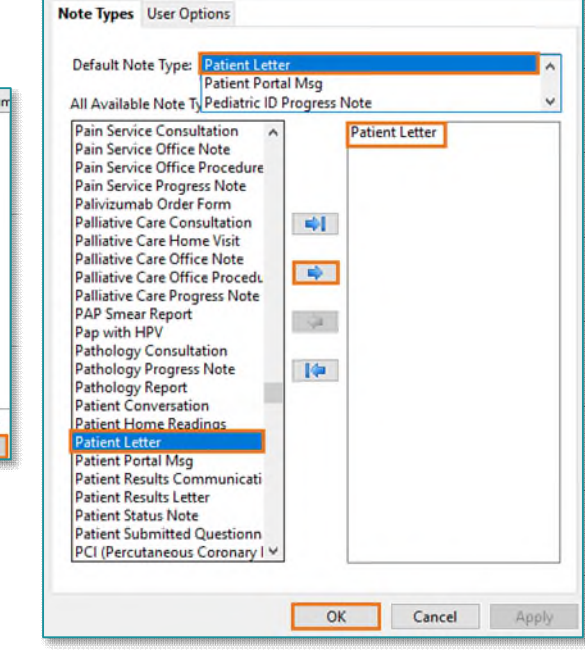

For questions regarding process and/or policies, please contact your unit's Clinical Educator or Clinical Informaticist. For any other questions please contact the Customer Support Center at: 207-973-7728 or 1-888-827-7728.